# **E-Pest Surveillance & Pest Management** Department of Agriculture and Farmers' Empowerment VAW\_Reporting - Manual

## **Steps for VAW:**

- Visit the URL: "https://www.epestodisha.nic.in/vawApp/authentication" using the Google Chrome browser.
- In the authentication screen, enter the correct username and pin provided to user. The default pin is "123". (If the Username is not provided, please contact the department for the same.)
- To begin the VAW Reporting, the user must synchronize data by authentication process in the "Synchronization" page. (If the user is accessing the account for the first time, he / she will be redirected to Change Password page. For further subsequent synchronizations, the new password will be required.)
- The VAW Reporting can only be carried out 4 days / week (Monday, Tuesday, Wednesday & Thursday up to 12.00pm).

### Note:

- In VAW Reporting page, area is greater than 0.4 ha.
- For Kharif 8ha(Per Day) and Rabi 4ha(Per Day) has been given.
- Multiple Farmer IDs and Mobile Numbers of the concerned Farmers are to be entered.

## **Step-by-step Explanation with Screenshots:**

- Use of smart-phone is mandatory and the recommended browser is 'Google Chrome'.
- Open the Google Chrome browser and visit the link: "https://www.epestodisha.nic.in/vawApp/authentication".
- In the Authentication screen, enter the correct username and pin provided by the department and click on the Enter button. (In case the username is not received. Kindly contact the concerned authority.)
- The default pin is "123".

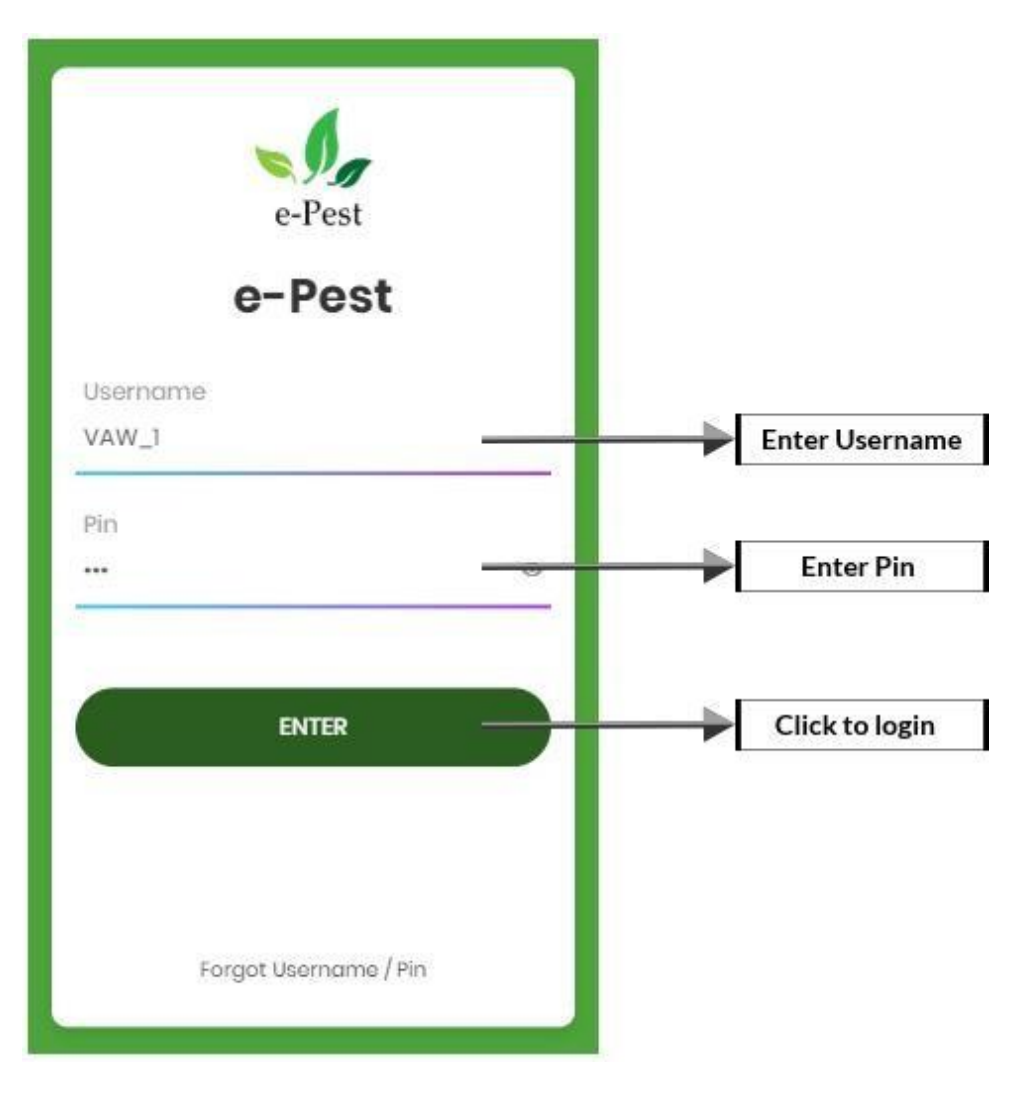

- After authentication, the user will be redirected to 'Synchronization' screen. If the user is accessing the account for the first time, then he / she will be redirected to 'Change Password' screen.
- It's mandatory to change password for the first time. If the user has changed password in web application, the above procedure won't be required.
- For further subsequent synchronizations, the new password will be required.

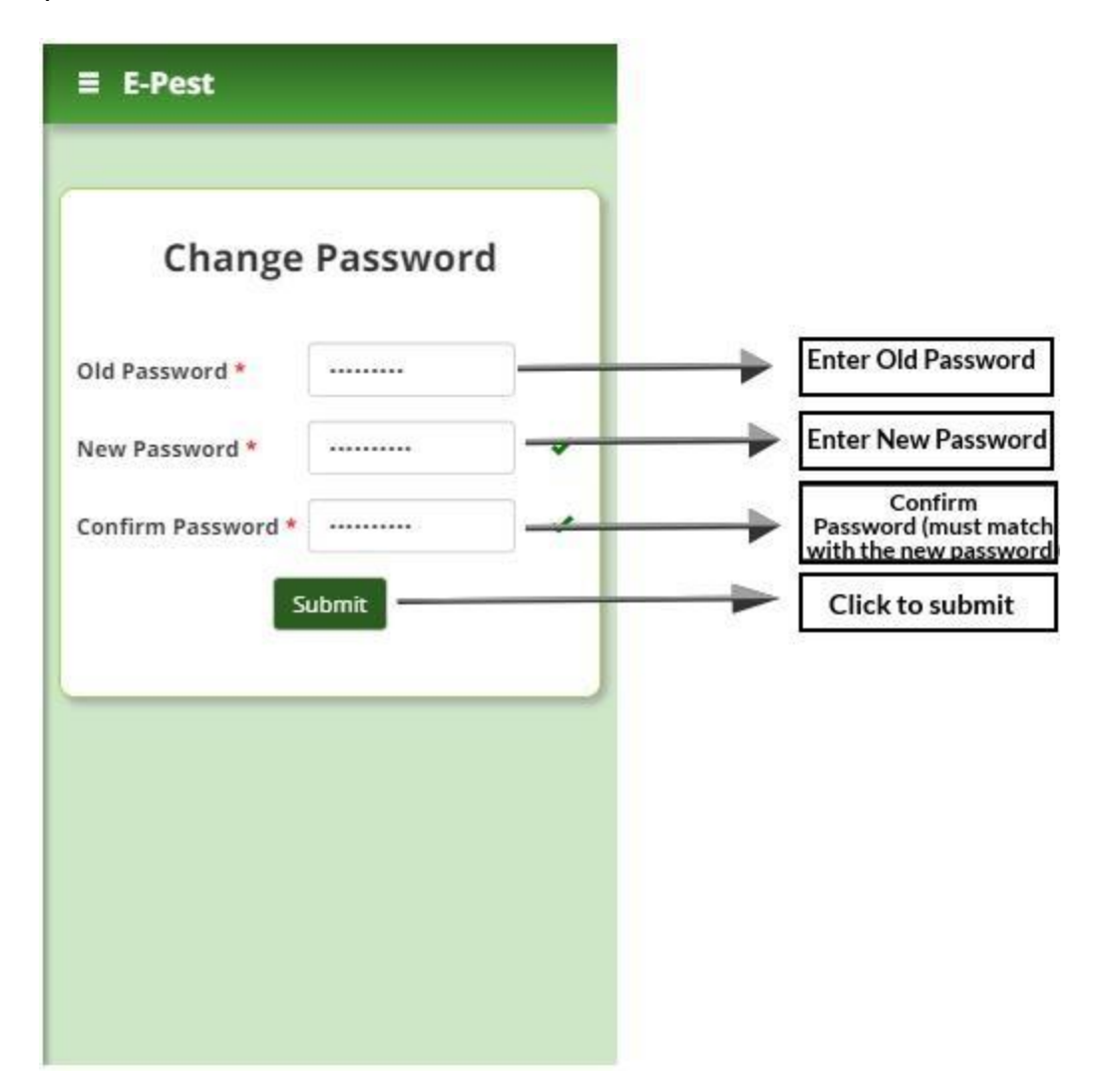

- In the 'Synchronization' page the user needs to enter password for the authentication purpose.
- Here the updated data will be downloaded to mobile as well as the same will be uploaded to the server for a smooth offline experience.

After successful synchronization the user will be redirected to 'VAW Reporting' page.

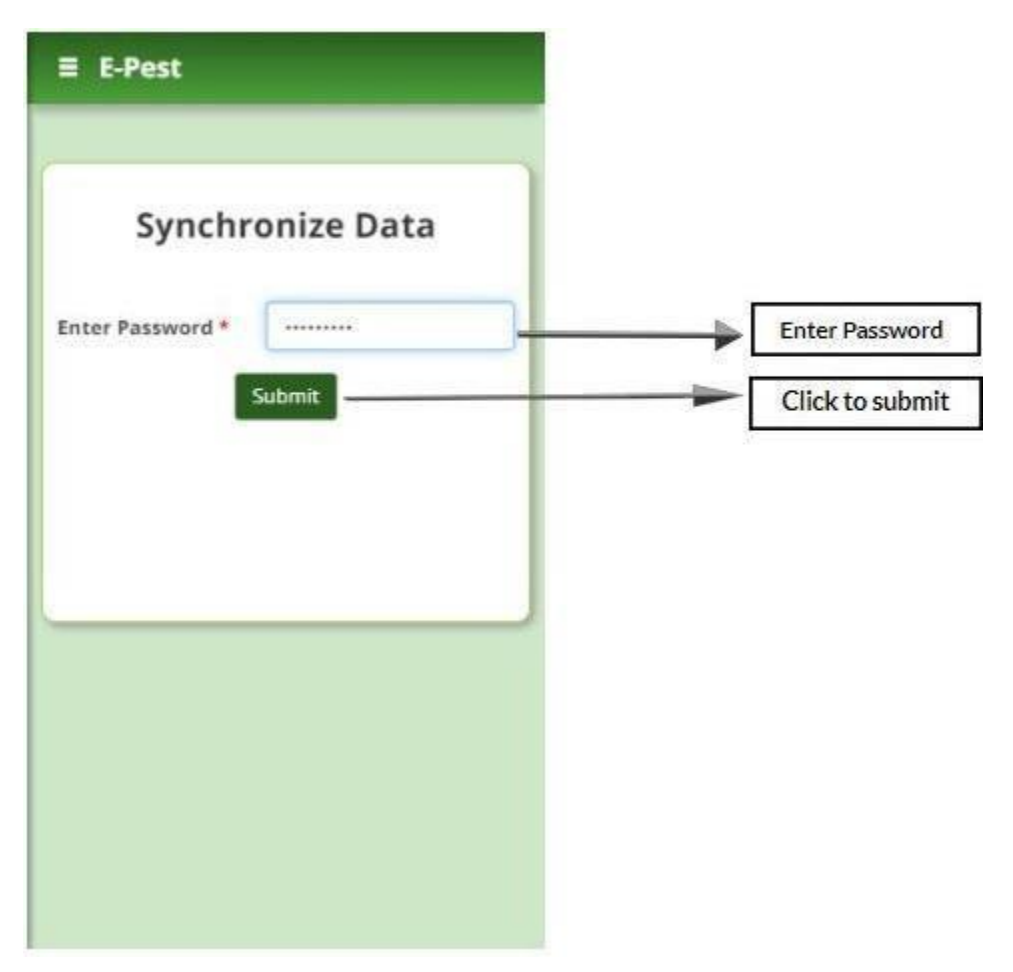

- In the 'VAW Reporting' Page, for Kharif-8ha(Per Day) and Rabi 4ha has been given.
- multiple Farmer IDs and Mobile Numbers of the concerned farmers are to be entered.
- > The user can issue the advisory if and only if the pest is identified.
- > The total area affected must be less than or equal to the Area Covered.
- The total area treated must be less than or equal to the total area affected.
- The moderate advisory can be given if and only if the moderate pest intensity area is present. The same goes for the high advisory.
- On submitting this section , Re-visit the 'Synchronization' page and follow the above steps to synchronize the updated data.

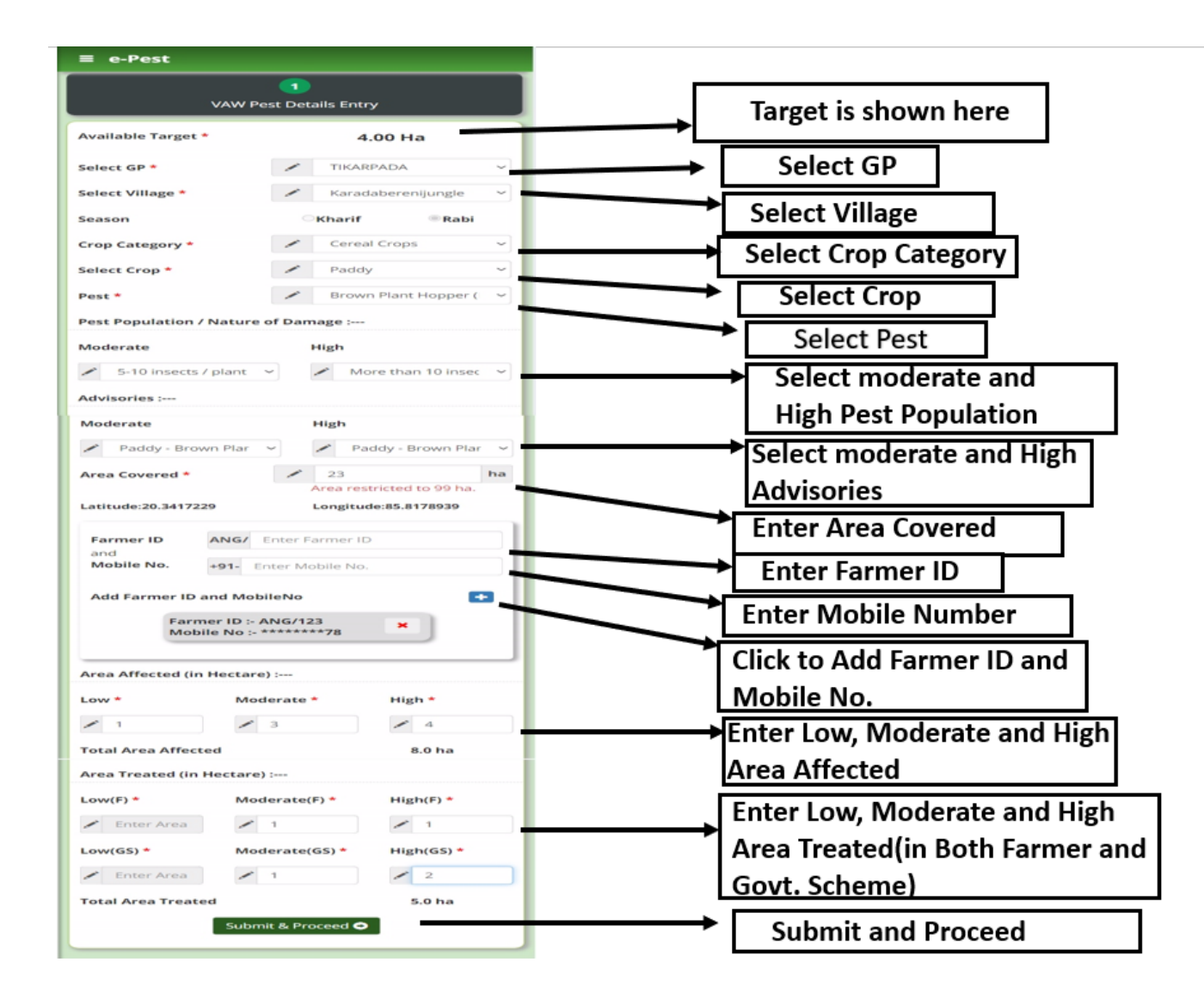

#### Note:

- In case a wrong data is entered and synchronized, the concerned AAO has the authority to remove the same.
- After successful synchronization, a SMS will be sent to the respective farmers for generation of permit in e-Need Based.
- Those Farmer Ids are auto populated in e-Need Based Portal.